## TUTORIAL TÉCNICO

## Importar e exportar dispositivos

SIM Next

#### **TUTORIAL TÉCNICO** SIM Next Importar e exportar dispositivos

0 0 0 0

 $\bigcirc$ 

 $\bigcirc$ 

 $\mathbf{O}$ 

 $\bigcirc$ 

 $\bigcirc$ 

Neste tutorial vamos mostrar como realizar a importação e exportação de dispositivos no <u>software SIM Next</u>. Este software é desenvolvido para monitoramento de imagens e é compatível com equipamentos de CFTV Intelbras. A função de importação possibilita adicionar dispositivos de maneira prática, utilizando arquivos externos, enquanto a exportação permite gerar backups dos dispositivos cadastrados para cadastrar em outros computadores de maneira simples e rápida.

Existem 3 formas de **importar** dispositivos para o SIM Next:

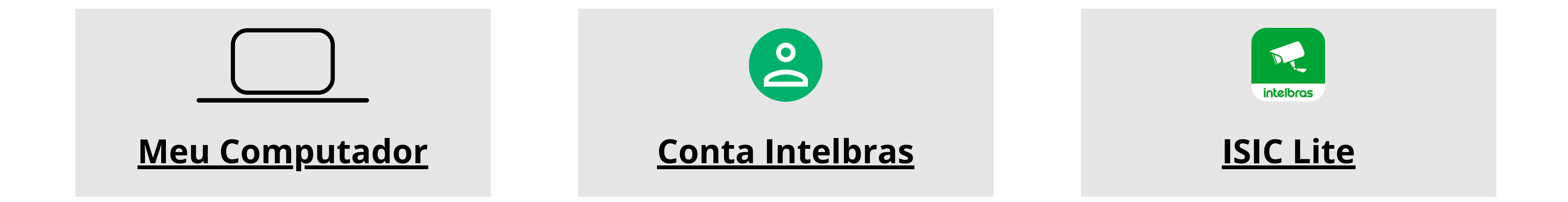

E 3 formas de **exportar** dispositivos do SIM Next:

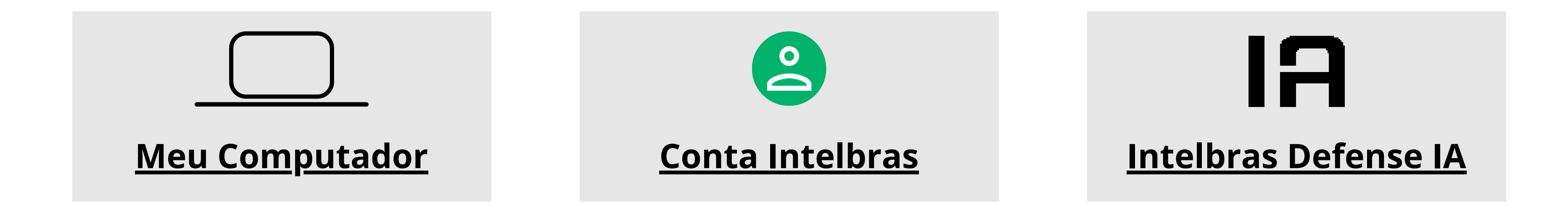

#### **IMPORTAR E EXPORTAR DISPOSITIVOS**

#### **EXPORTAR - MEU COMPUTADOR**

Primeiramente vamos exportar os dispositivos cadastrados e importar utilizando o método **Meu Computador** 

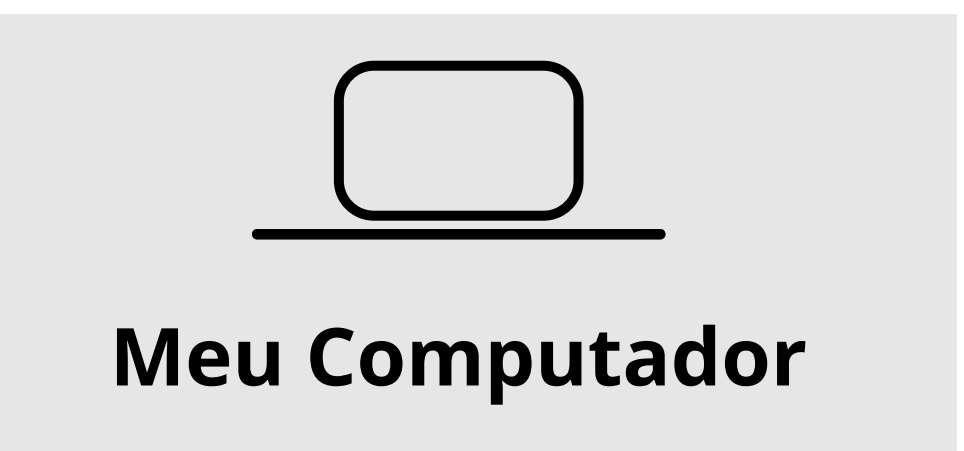

| TUTORIAL TÉCNICO                 | 0 | 0 | 0 | 0 |
|----------------------------------|---|---|---|---|
| SIM Next                         | 0 | 0 | 0 | 0 |
| Importar e exportar dispositivos | 0 | 0 | 0 | 0 |
|                                  |   |   |   |   |

0 0 0 0

#### Abra o SIM Next e clique em **Dispositivos**

| 🕹 intelbras  | SIM Next                        | 🕀 Nova Aba         |                           |           | )<br>E | \$₀  ■∎   £                | <b>}</b>   ♣   ?   — □ × |
|--------------|---------------------------------|--------------------|---------------------------|-----------|--------|----------------------------|--------------------------|
| Vigilância   |                                 |                    |                           |           |        |                            |                          |
| $\odot$      | $\odot$                         |                    |                           | Q         |        | (((•)))<br>LLLE            |                          |
| Visualização | Reprodução                      | Mídia              | Alarme                    | E-map     | Planos | Vídeo ao Vivo              | Leitura de Placa         |
| Avançado     |                                 |                    |                           |           |        |                            |                          |
|              |                                 |                    |                           | Ë         | 8      | \$                         | P                        |
| Dispositivos | Configuração de<br>Dispositivos | Gravação Local     | Configuração de<br>Alarme | Log       | Contas | Configuração de<br>Sistema | IP Utility               |
| Ajuda        |                                 |                    |                           |           |        |                            |                          |
| FAQ          | ?                               | E                  | IA                        |           |        |                            |                          |
| FAQ          | Manual do<br>Usuário            | Assistente Virtual | Conheça o<br>Defense IA   | Novidades |        |                            |                          |

#### Clique em **Exportar**

| <u> </u>          | ntelbras sıı                                                      | M Next 🕀        | Nova Aba 💿     | Dispositivos       |       |            | 函                  | 1   | >₀  ==         | _     | <b>2</b> 0 | ? -             | - 🗆 🗙     |
|-------------------|-------------------------------------------------------------------|-----------------|----------------|--------------------|-------|------------|--------------------|-----|----------------|-------|------------|-----------------|-----------|
| <b>Dis</b><br>Dis | <b>positivos localizad</b><br>o. Online: 0                        | os na rede      |                |                    |       |            |                    |     |                |       |            |                 |           |
|                   | IP                                                                | Тіро            | Мо             | odelo              | 1     | 1ac        |                    |     | Porta          |       | Inte       | erface V        | Veb       |
| At                | valizar Adicionar<br><b>positivos cadastra</b><br>os: 4 Online: 4 | dos no sistema  |                |                    |       |            | Usuário:<br>Senha: |     | admin<br>••••• |       |            | Salva<br>Restau | ır<br>rar |
|                   | Nome                                                              | Тіро            | Modelo         | Conexão Atual      | Porta | Canal Nº   | Status             | N   | Tipo de con    | Gerer | nciar      |                 |           |
|                   | iMHDX 3116                                                        | DVR Inteligente | iMHDX 3116     | 10.0.150           | 37777 | 16/1/0/0   | Online             | Ρ   | IP/Domínio     | /     | 3          | •               |           |
|                   | VIP 1430 B G2                                                     | Câmera IP       | VIP-1430-B-G2  | 10.0.0.155         | 37777 | 1/0/0/0    | Online             | R   | IP/Domínio     |       | 3          | •               |           |
|                   | VIP 3225 SD IR                                                    | Câmera IP       | VIP-3225-SD-IR | R-IA 10.100.44.104 | 37777 | 1/0/2/1    | Online             | z   | IP/Domínio     |       | 3          | < (#            |           |
|                   | VIP 7245 SD IR IA                                                 | Câmera IP       | VIP-7245-SD-IA | -FT 10.100.44.231  | 50003 | 1/0/7/2    | Online             | 7   | IP/Domínio     | /     | 3          | < ⊕             |           |
|                   | Novo Excluir                                                      | Importar        | Exportar       | Conectar Todos     | D     | esconectar | Edi                | tar |                |       |            |                 |           |

#### Clique em Meu Computador

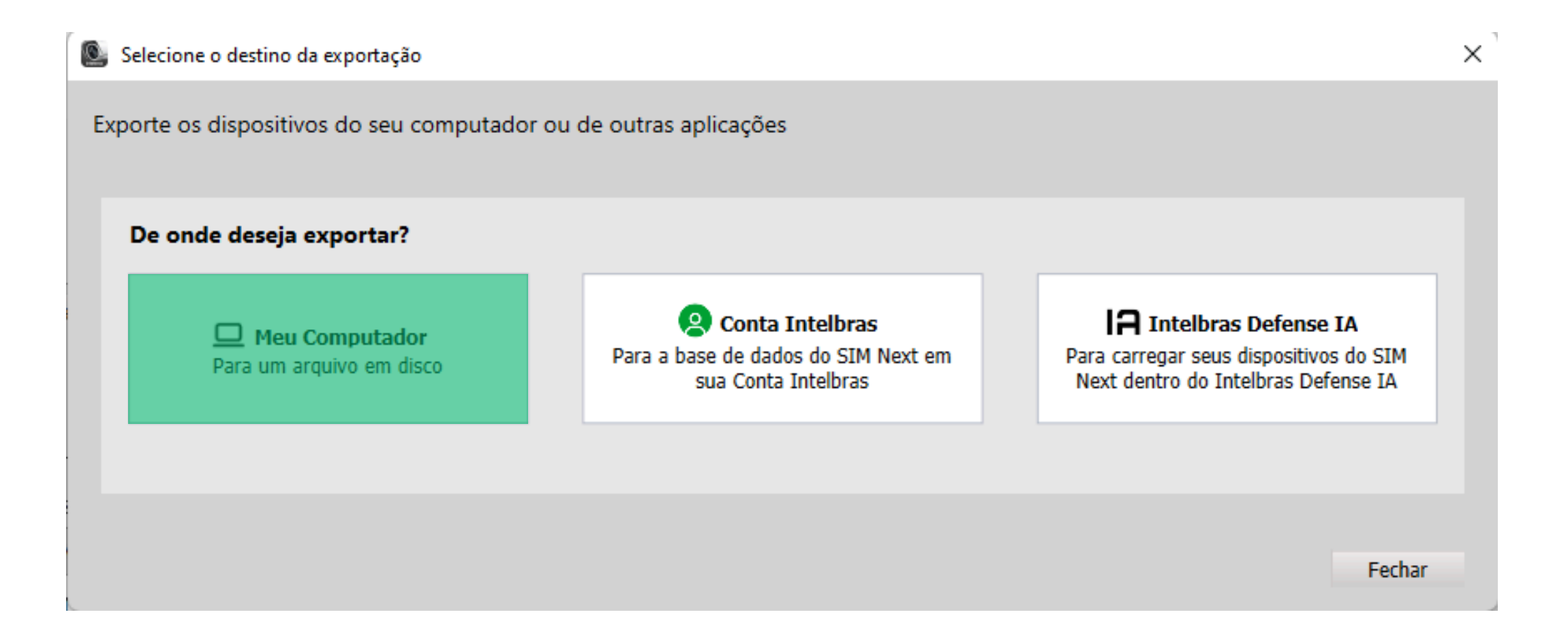

#### **TUTORIAL TÉCNICO** SIM Next Importar e exportar dispositivos

0 0 0 0

0 0

0 0

Ο

0

Ο

0

0

0

Selecione os dispositivos que serão exportados e clique em **Exportar** 

| Exp      | ortar dispositivos<br>ortar dispositivos da sua base loc | al para seu disco |                 | ×                 |
|----------|----------------------------------------------------------|-------------------|-----------------|-------------------|
| <u>(</u> | Meu Computador                                           | tar?              | Selecionados: 4 | Todos: 4          |
|          | Nome                                                     | ID(Cloud)         | IP/Dominio      | Tipo/Modelo       |
|          | VIP 1430 B G2                                            |                   | 10.0.155        | VIP-1430-B-G2     |
|          | iMHDX 3116                                               |                   | 10.0.150        | iMHDX 3116        |
|          | VIP 3225 SD IR                                           |                   | 10.100.44.104   | VIP-3225-SD-IR-IA |
|          | VIP 7245 SD IR IA                                        |                   | 10.100.44.231   | VIP-7245-SD-IA-FT |
|          |                                                          |                   | Fecha           | r Exportar        |

#### Selecione a pasta onde o arquivo será salvo e clique em **Salvar**

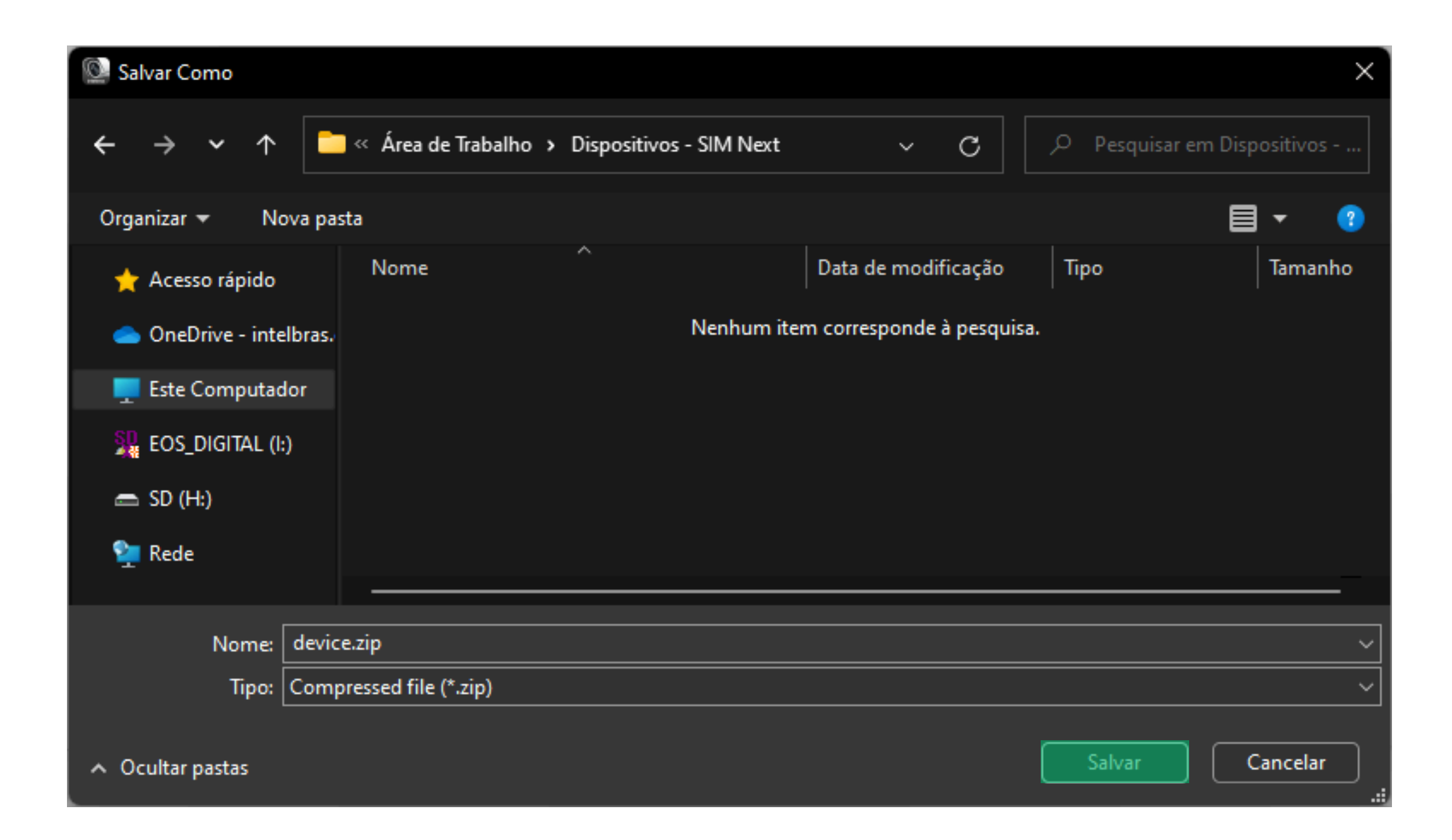

Defina a senha que será utilizada para importar o arquivo posteriormente e clique em **Confirmar** 

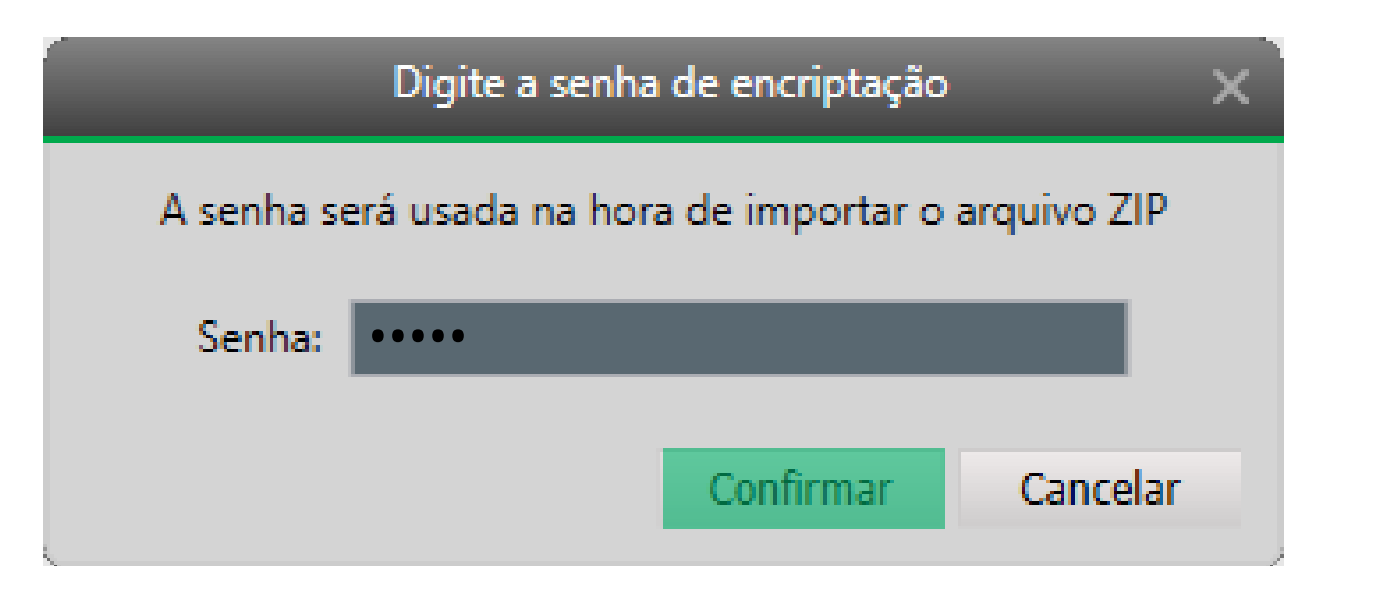

#### A exportação foi realizada com sucesso

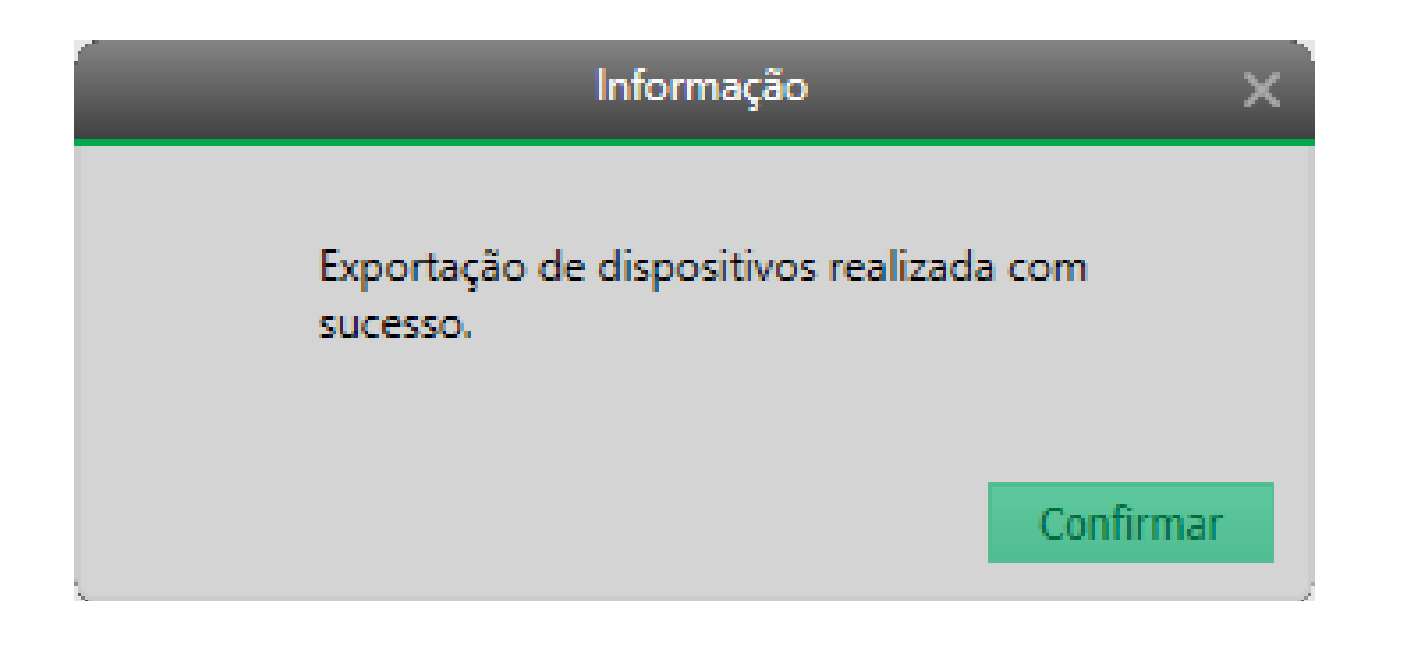

| TUTORIAL TÉCNICO                 | 0 | 0 | 0 | 0 |
|----------------------------------|---|---|---|---|
| SIM Next                         | 0 | 0 | Ο | 0 |
| Importar e exportar dispositivos | 0 | 0 | 0 | 0 |

0 0 0 0

#### **IMPORTAR - MEU COMPUTADOR**

Agora vamos importar, volte na tela de dispositivos e clique em **Importar** 

| • | L intelbras   SIM Next          | 🕂 Nova Aba | Dispositivos | 剄   🗘 | 。  🖙   ≙   2 | ▶   ?   — □ × |
|---|---------------------------------|------------|--------------|-------|--------------|---------------|
|   | Dispositivos localizados na red | e          |              |       |              |               |
|   | Disp. Online: 0                 |            |              |       |              |               |
|   | □ IP                            | Тіро       | Modelo       | Мас   | Porta        | Interface Web |
|   |                                 |            |              |       |              |               |
|   |                                 |            |              |       |              |               |
|   |                                 |            |              |       |              |               |
|   |                                 |            |              |       |              |               |

| Atu  | ializar Adio  | cionar          |               |                |       |          |            |      |       |              |      |       |     |          |
|------|---------------|-----------------|---------------|----------------|-------|----------|------------|------|-------|--------------|------|-------|-----|----------|
|      |               |                 |               |                |       |          |            | Usuá | rio:  | admin        |      |       | Sa  | lvar     |
|      |               |                 |               |                |       |          |            | Sen  | iha:  | •••••        |      |       | Res | taurar   |
| )isț | ositivos cad  | astrados no sis | tema          |                |       |          |            |      |       |              |      |       |     |          |
| odo  | os: 2 Online: | 2               | Madala        | Course a trust | Dauta | Const NO | Chabura    |      | Time  |              | 6.00 |       |     |          |
|      | Nome          | Про             | Modelo        | Conexao Atuai  | Porta |          | Status     | N    | про   | ) de conexao | Ger  | encia | r   | <b>A</b> |
|      | MHDX 3116     | DVR Inteligente | iMHDX 3116    | 10.0.0.150     | 37777 | 16/1/0/0 | Online     | P    | IP/D  | omínio       | /    | Ð     | ×   |          |
|      | VIP 1430 B    | Câmera IP       | VIP-1430-B-G2 | R              | 37777 | 1/0/0/0  | Online     | R    | Clou  | id (P2P)     | /    | ₽     | ×   |          |
|      |               |                 |               |                |       |          |            |      |       |              |      |       |     |          |
|      |               |                 |               |                |       |          |            |      |       |              |      |       |     |          |
|      |               |                 |               |                |       |          |            |      |       |              |      |       |     |          |
| N    | lovo Ex       | cluir Importa   | ar Exportar   | Conectar T     | odos  | De       | esconectar |      | Edita | ir           |      |       |     |          |

#### Clique em Meu Computador

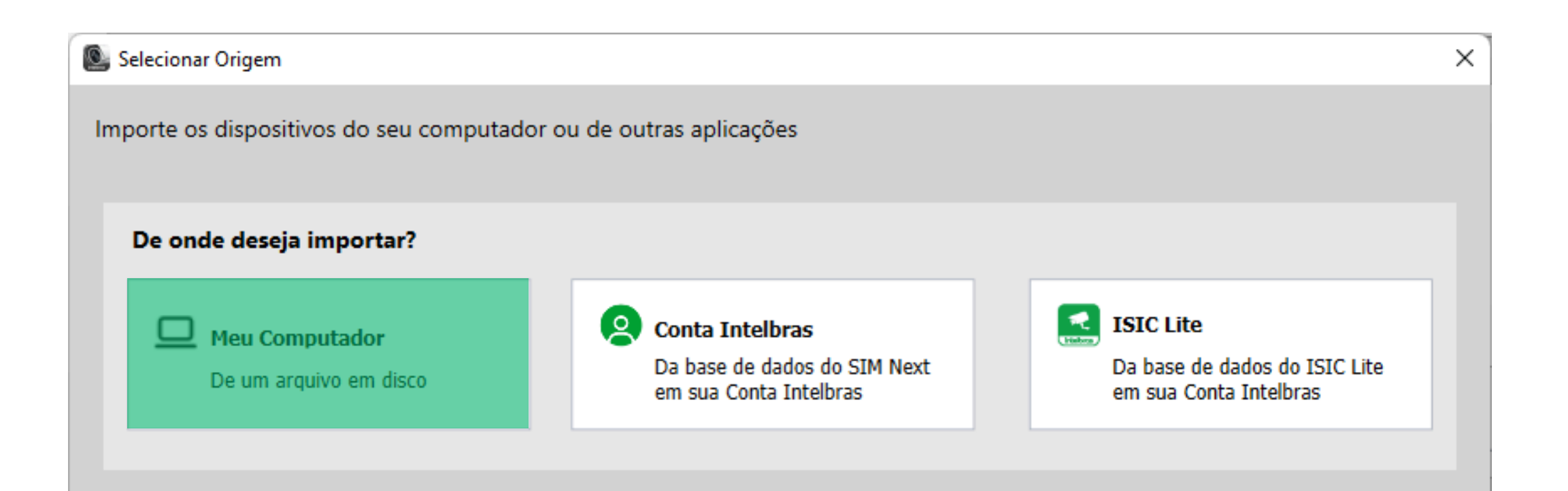

### Clique em **Procurar**, selecione o arquivo de importação (device.zip) e clique em **Abrir**

| Sea Meu Computador               |            |             |                | ×        | Mabrir 🔯                                    |                   |                     |                  | ×                  |
|----------------------------------|------------|-------------|----------------|----------|---------------------------------------------|-------------------|---------------------|------------------|--------------------|
|                                  |            |             |                |          | $\leftrightarrow \rightarrow \sim \uparrow$ | — « Área » Dispos | sitivos - SI 🗸 🗸    | C Pesquis        | ar em Dispositivos |
| Meu Computador                   |            |             |                |          | Organizar 🔻 Nova p                          | pasta             |                     |                  | 🗐 - 🔳 🕐            |
|                                  |            |             |                |          | 🔶 Acesso rápido                             | Nome              | Data de modificação | Тіро             | Tamanho            |
| Diretório:                       | Procurar   |             |                |          | 👝 OneDrive - intelbras                      | s,                | 25/09/2024 10:00    | Pasta compactada | 2 KB               |
| Quais dispositivos deseia import | ar?        |             | Selecionados   | Todos    | 💻 Este Computador                           |                   |                     |                  |                    |
|                                  | ar:        |             | Selectoriados. | 10003.   | 🔛 EOS_DIGITAL (I:)                          |                   |                     |                  |                    |
| ✓         Nome         ID(Cloud) | IP/Dominio | Tipo/Modelo | Conflito       |          | 🚍 SD (H:)                                   |                   |                     |                  |                    |
|                                  |            |             |                |          | 辁 Rede                                      |                   |                     |                  |                    |
|                                  |            |             |                |          |                                             |                   |                     |                  |                    |
|                                  |            |             |                |          |                                             |                   |                     |                  |                    |
|                                  |            |             | Fechar         | Importar | Nor                                         | me: device.zip    |                     | ✓ Files import   | (*.xml;*.zip) ~    |
|                                  |            |             | i cenar        | Importar |                                             |                   |                     | Abrir            | Cancelar:          |

#### 

0 0 0 0

#### Digite a **senha** que foi definida na exportação e clique em **Confirmar**

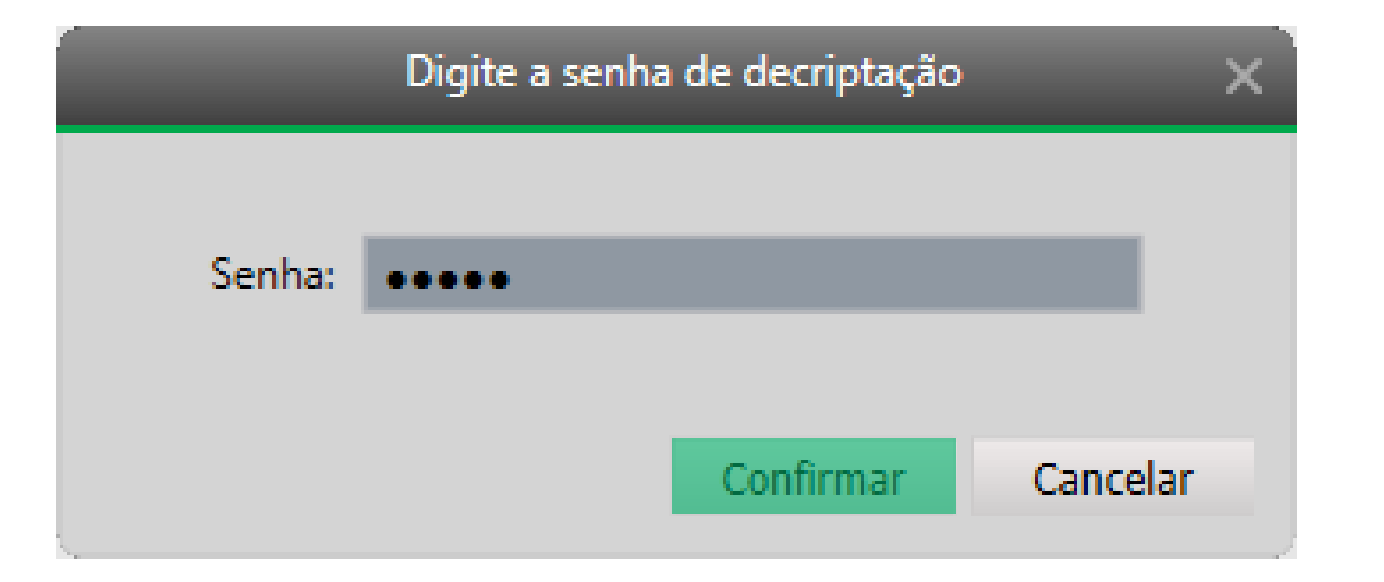

Selecione os dispositivos e clique em **Importar** 

**Atenção**: na aba Conflito verifique as informações.

#### **Dados divergentes:**

Indica que o dispositivo ja está cadastrado no SIM Next mas com alguma informação diferente (Nome, IP, NS, Porta...)

#### **Dispositivo novo:**

Indica que o dispositivo não está cadastrado no SIM Next

#### Dispositivo já cadastrado:

Indica que o dispositivo já está cadastrado no SIM Next com as mesmas informações

| <u>е</u> м | eu Computador           |                         |                     |             |                  | ×         |
|------------|-------------------------|-------------------------|---------------------|-------------|------------------|-----------|
|            | Meu Computado           | or                      |                     |             |                  |           |
|            | Diretório: \Desktop\Dis | spositivos - SIM Next\d | levice.zip Procurar |             |                  |           |
|            | Quais dispositivos de   | seja importar?          |                     |             | Selecionados: 3  | Todos: 4  |
| <b>v</b>   | Nome                    | ID(Cloud)               | IP/Dominio          | Tipo/Modelo | Conflito         |           |
| ~          | VIP 1430 B G2           | R                       | 10.0.155            |             | Dados diverge    | ntes      |
|            | iMHDX 3116              | р                       | 10.0.0.150          |             | Dispositivo já o | adastrado |
| ~          | VIP 3225 SD IR          | Z                       | 10.100.44.104       |             | Dispositivo nov  | /0        |
|            | VIP 7245 SD IR IA       | 7                       | 10.100.44.231       |             | Dispositivo nov  | /0        |
|            |                         |                         |                     |             |                  |           |

Verifique os dispositivos que serão importados e clique em **Confirmar** 

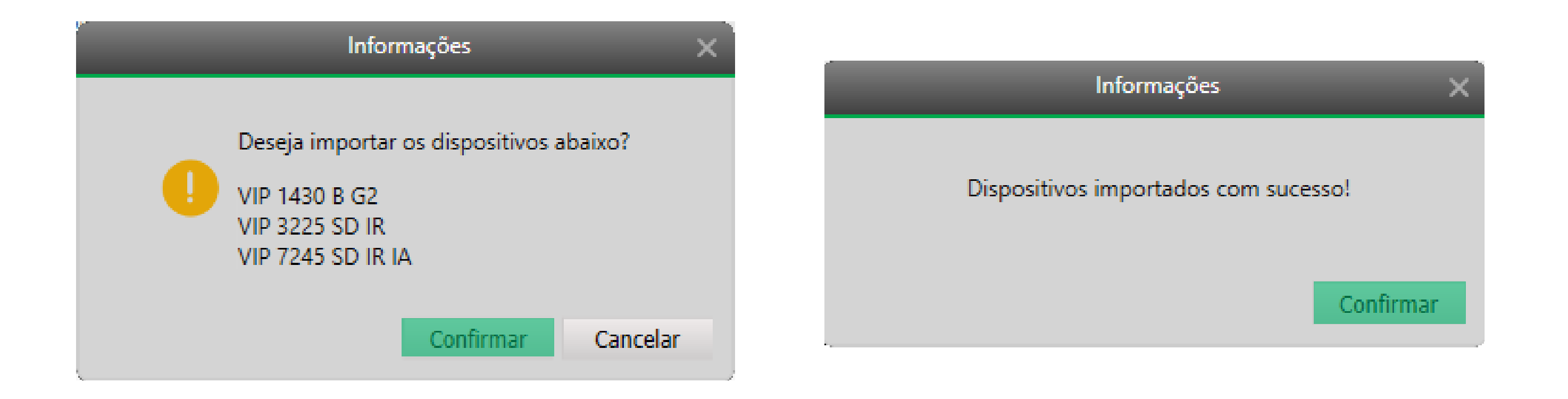

#### **TUTORIAL TÉCNICO** SIM Next Importar e exportar dispositivos

0 0 0 0

0 0

0 0

0 0 0

0

Ο

0

Ο

Ο

#### Agora vamos importar e exportar dispositivos utilizando o método **Conta Intelbras**

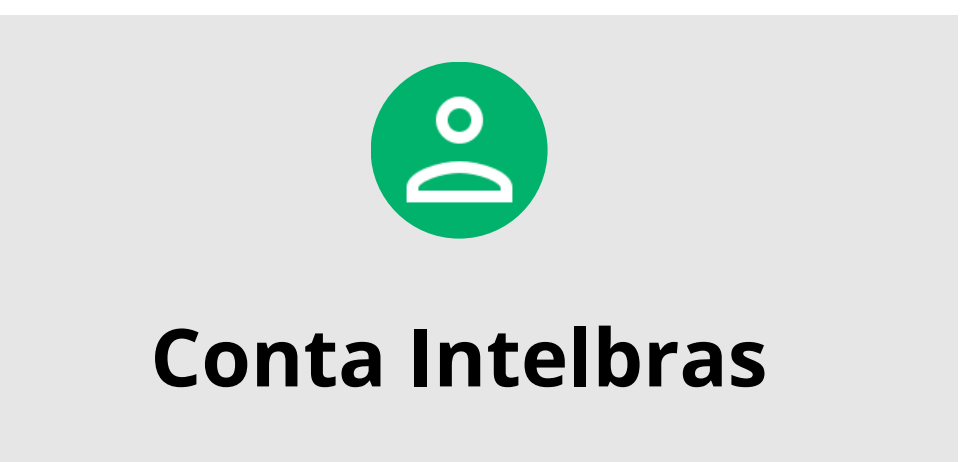

#### **IMPORTAR - CONTA INTELBRAS**

Na tela de dispositivos clique em **Importar** 

|                      | oositivos loca                                                     | alizados na rede                                                     | e                                     |                                  |                         |                                 |                            |             |                                      |                    |     |             |        |       |
|----------------------|--------------------------------------------------------------------|----------------------------------------------------------------------|---------------------------------------|----------------------------------|-------------------------|---------------------------------|----------------------------|-------------|--------------------------------------|--------------------|-----|-------------|--------|-------|
| )isp                 | . Online: 0                                                        |                                                                      |                                       |                                  |                         |                                 |                            |             |                                      |                    |     |             |        |       |
|                      | IP                                                                 |                                                                      | Тіро                                  | Modelo                           |                         | M                               | lac                        |             | 1                                    | Porta              |     | Inte        | erface | e Web |
|                      |                                                                    |                                                                      |                                       |                                  |                         |                                 |                            |             |                                      |                    |     |             |        |       |
| Atı                  | ualizar Adio                                                       | cionar                                                               |                                       |                                  |                         |                                 |                            | Usuá        | irio: ad                             | min                |     |             | Sa     | lvar  |
|                      |                                                                    |                                                                      |                                       |                                  |                         |                                 |                            | Ser         | nha:                                 | •••••              |     | 2           | Res    | aurar |
| isp                  | oositivos cad                                                      | astrados no sis                                                      | tema                                  |                                  |                         |                                 |                            |             |                                      |                    |     | _           |        |       |
| <b>is</b><br>odo     | ositivos cad                                                       | a <mark>strados no sis</mark><br>2                                   | tema                                  |                                  |                         |                                 |                            |             |                                      |                    |     |             |        |       |
| is <br>ode           | ositivos cad<br>os: 2 Online:<br>Nome                              | a <b>strados no sis</b><br>2<br>Tipo                                 | tema<br>Modelo                        | Conexão Atual                    | Porta                   | Canal Nº                        | Status                     | N           | Tipo de co                           | onexão             | Ger | encia       |        |       |
| is)<br>od(           | ositivos cad<br>os: 2 Online:<br>Nome<br>iMHDX 3116                | astrados no sist<br>2<br>Tipo<br>DVR Inteligente                     | tema<br>Modelo<br>iMHDX 3116          | Conexão Atual<br>10.0.0.150      | Porta<br>37777          | Canal Nº<br>16/1/0/0            | Status<br>Online           | N<br>P      | Tipo de co<br>IP/Domíni              | onexão             | Ger | enciai      | x      |       |
| isı<br>odd<br>)<br>) | ositivos cada<br>os: 2 Online:<br>Nome<br>iMHDX 3116<br>VIP 1430 B | a <b>strados no sis</b><br>2<br>Tipo<br>DVR Inteligente<br>Câmera IP | Modelo<br>iMHDX 3116<br>VIP-1430-B-G2 | Conexão Atual<br>10.0.0.150<br>R | Porta<br>37777<br>37777 | Canal Nº<br>16/1/0/0<br>1/0/0/0 | Status<br>Online<br>Online | N<br>P<br>R | Tipo de co<br>IP/Domíni<br>Cloud (P2 | onexão<br>io<br>P) | Ger | enciar<br>E | x      | •     |

#### Clique em **Conta Intelbras**

Selecionar Origem

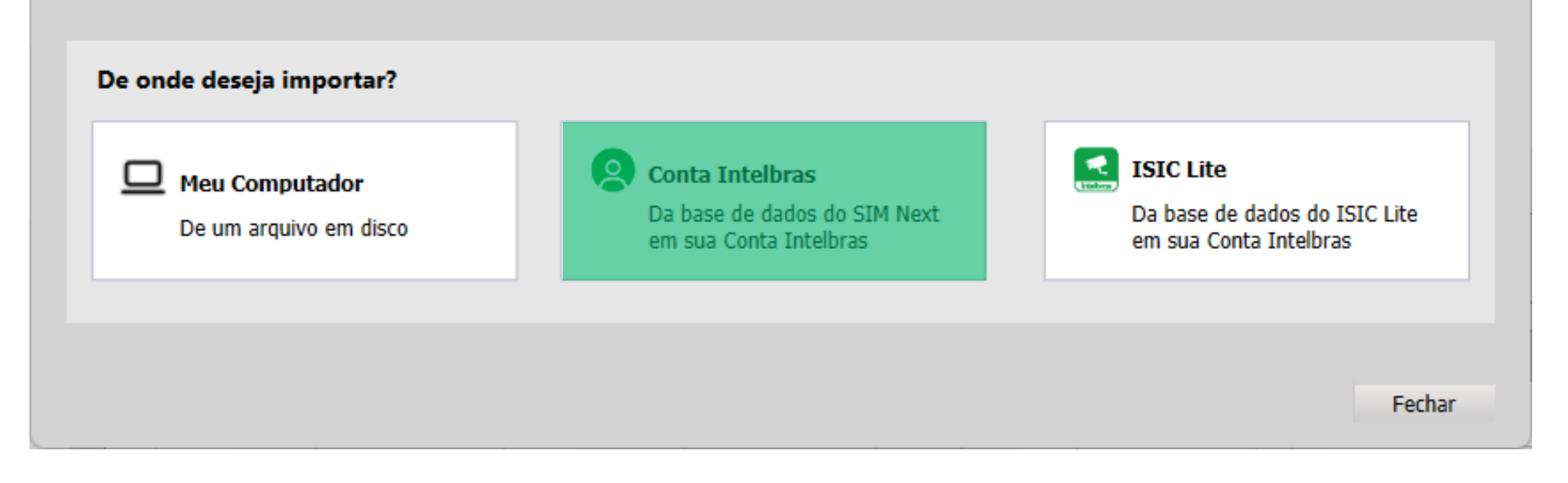

**Atenção:** para utilizar esse método é necessário que o SIM Next esteja vinculado a uma conta Intelbras e com acesso a internet. Caso não saiba como vincular, <u>clique aqui e siga os passos do tutorial</u>.

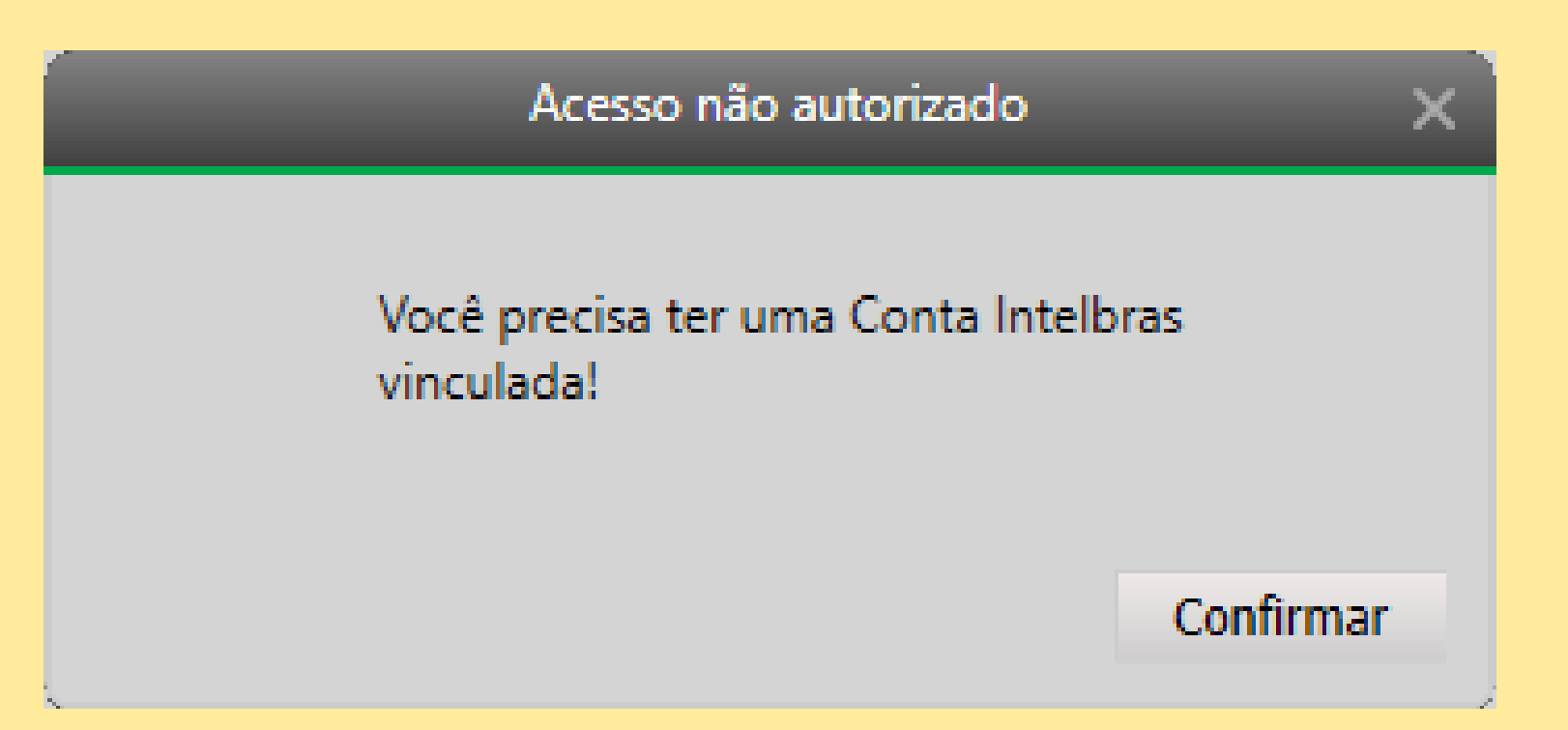

Х

#### 

#### Selecione os dispositivos e clique em **Importar**

#### Atenção: na aba Conflito verifique as informações.

#### **Dados divergentes:**

0

Ο

Ο

Ο

Indica que o dispositivo ja está cadastrado no SIM Next mas com alguma informação diferente (Nome, IP, NS, Porta...)

#### **Dispositivo novo:**

Indica que o dispositivo não está cadastrado no SIM Next

#### Dispositivo já cadastrado:

Indica que o dispositivo já está cadastrado no SIM Next com as mesmas informações

| 0 | Imp      | ortar da Conta Intelbras |                      |               |             |         |                   | ×        |
|---|----------|--------------------------|----------------------|---------------|-------------|---------|-------------------|----------|
|   | Im       | porte dispositivos da    | sua Conta Intelbras. |               |             |         |                   |          |
|   |          |                          |                      |               |             |         |                   |          |
|   |          | Conta Intelbras          |                      | Nom           | ie:         |         |                   |          |
|   | q        | uais dispositivos de     | seja importar?       |               |             | Seleci  | ionados: 8        | Todos: 8 |
|   | ✓        | Nome                     | ID(Cloud)            | IP/Dominio    | Tipo/Modelo | Conflit | 0                 |          |
|   | ✓        | VIP3212 SD IR            | I                    | 10.100.44.234 |             | 0       | Dispositivo novo  |          |
|   | ✓        | VIP 3212 SD IR           | I                    | 10.100.44.232 |             | 0       | Dispositivo novo  |          |
|   | <b>~</b> | MATRIZ 2                 | 5                    |               |             | 0       | Dispositivo novo  |          |
|   | <b>~</b> | DVR TESTE PED            | 1                    | 10.100.12.196 |             | 0       | Dispositivo novo  |          |
|   | <b>~</b> | VIP 7208 LPR G2          | В                    | 10.100.68.218 |             | 0       | Dispositivo novo  |          |
|   | ~        | 10.0.0.150               | P                    | 10.0.0.150    |             | 0       | Dados divergentes |          |
|   |          |                          |                      |               |             |         | Fechar            | Importar |

Verifique os dispositivos que serão importados e clique em **Confirmar** 

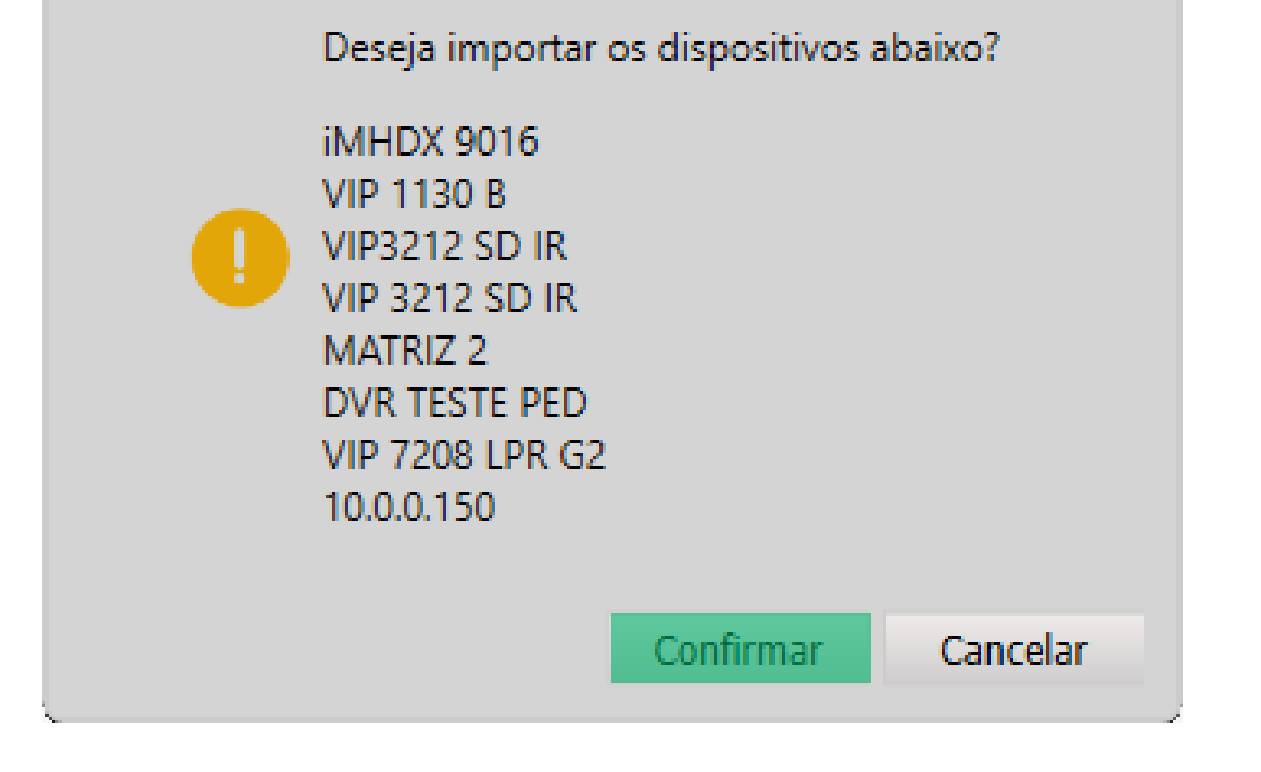

| Informações                          | ×  |
|--------------------------------------|----|
| Dispositivos importados com sucesso! |    |
| Confirm                              | ar |

#### 

0 0 0 0

#### **EXPORTAR - CONTA INTELBRAS**

Clique em **Exportar** 

| 💄 intelbras   SIM Next         | 🕀 Nova Aba | Dispositivos |     | 1   <b>¢</b>   🖷 | ≙ ‱ ? ─□>     |
|--------------------------------|------------|--------------|-----|------------------|---------------|
| Dispositivos localizados na re | de         |              |     |                  |               |
| Disp. Online: 0                |            |              |     |                  |               |
| IP IP                          | Тіро       | Modelo       | Мас | Porta            | Interface Web |
|                                |            |              |     | I                |               |
|                                |            |              |     |                  |               |
|                                |            |              |     |                  |               |
|                                |            |              |     |                  |               |
|                                |            |              |     |                  |               |
|                                |            |              |     |                  |               |
|                                |            |              |     |                  |               |
| Atualizar Adicionar            |            |              |     |                  |               |

|     |                    | Usuário:        |                   |               |       |            |        | admin | Salvar      |                                                                                                    |
|-----|--------------------|-----------------|-------------------|---------------|-------|------------|--------|-------|-------------|----------------------------------------------------------------------------------------------------|
|     |                    |                 |                   |               |       |            | Senha: |       | •••••       | Restaurar                                                                                                    |
| Dis | positivos cadastra | dos no sistema  |                   |               |       |            |        |       |             |                                                                                                    |
| Tod | os: 4 Online: 4    |                 |                   |               |       |            |        |       |             |                                                                                                    |
|     | Nome               | Тіро            | Modelo            | Conexão Atual | Porta | Canal Nº   | Status | N     | Tipo de con | Gerenciar                                                                                                    |
|     | iMHDX 3116         | DVR Inteligente | iMHDX 3116        | 10.0.0.150    | 37777 | 16/1/0/0   | Online | P     | IP/Domínio  | Image: Section 1.                                                                                                    |
|     | VIP 1430 B G2      | Câmera IP       | VIP-1430-B-G2     | 10.0.0.155    | 37777 | 1/0/0/0    | Online | R     | IP/Domínio  | Image: Second second second |
|     | VIP 3225 SD IR     | Câmera IP       | VIP-3225-SD-IR-IA | 10.100.44.104 | 37777 | 1/0/2/1    | Online | Z     | IP/Domínio  | 🖊 🔁 🗙 🌐 🛃                                                                                                    |
|     | VIP 7245 SD IR IA  | Câmera IP       | VIP-7245-SD-IA-FT | 10.100.44.231 | 50003 | 1/0/7/2    | Online | 7     | IP/Domínio  | ∕ 🔁 × ⊕                                                                                                    |
|     |                    |                 |                   |               |       |            |        |       |             |                                                                                                    |
| 1   | Novo Excluir       | Importar        | Exportar Cor      | nectar Todos  | D     | esconectar | Edit   | ar    |             |                                                                                                    |

#### Clique em **Conta Intelbras**

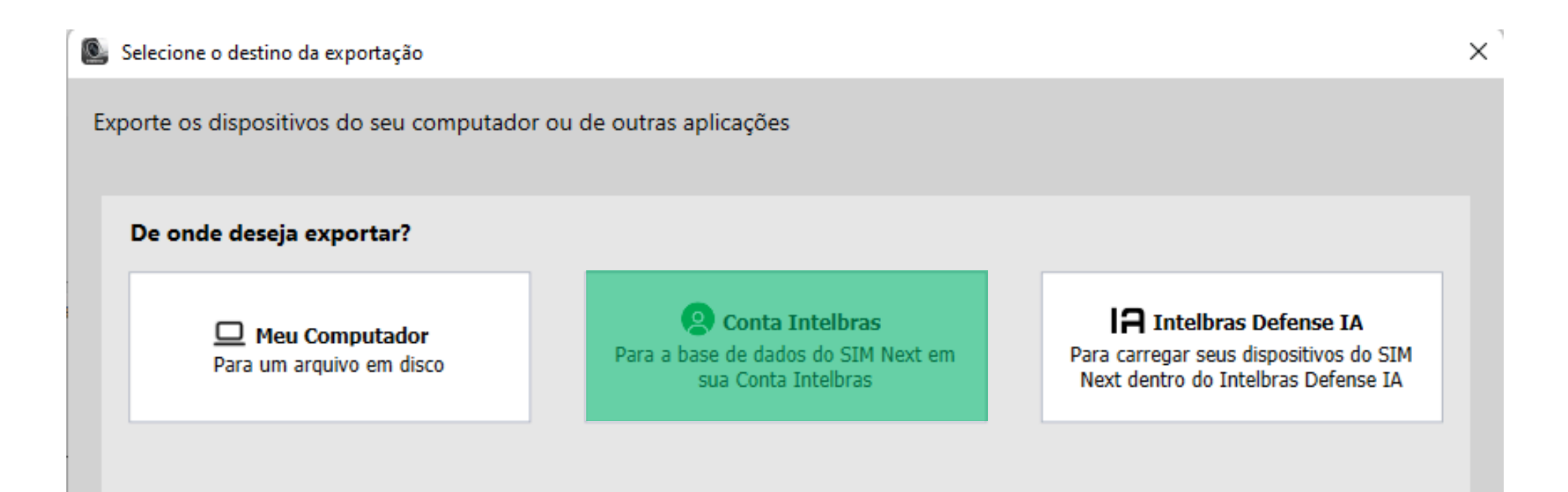

#### Selecione os dispositivos que serão exportados e clique em **Exportar**

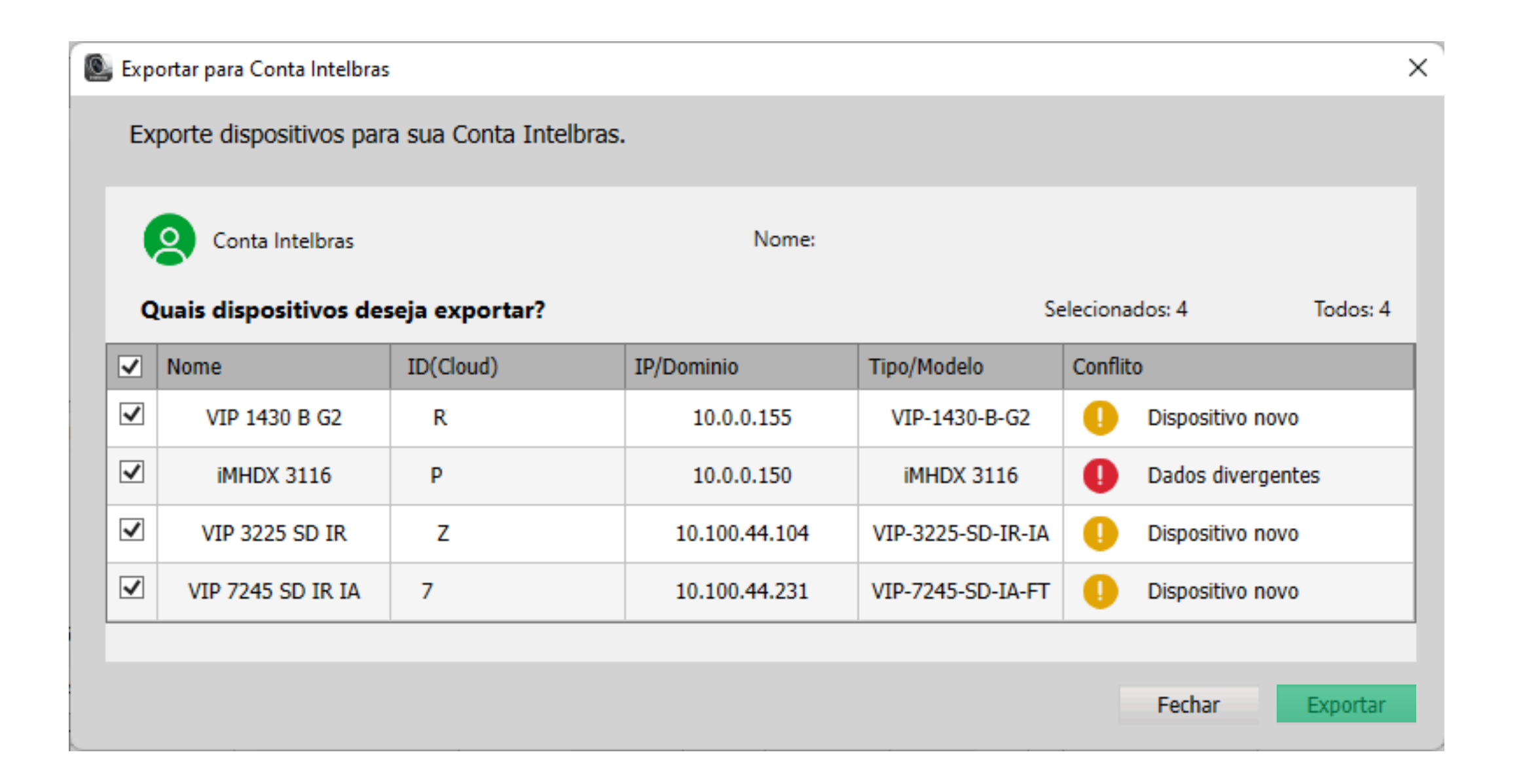

![](_page_9_Figure_0.jpeg)

0 0 0 0

#### Atenção: na aba Conflito verifique as informações.

#### **Dados divergentes:**

Indica que o dispositivo ja está cadastrado na conta Intelbras mas com alguma informação diferente (Nome, IP, NS, Porta...)

#### **Dispositivo novo:**

Indica que o dispositivo não está cadastrado na conta Intelbras

#### Dispositivo já cadastrado:

#### Verifique os dispositivos que serão exportados e clique em **Confirmar**

![](_page_9_Picture_10.jpeg)

# O O O O O O O O O M Next Importar e exportar dispositivos

0 0 0 0

Agora vamos importar dispositivos utilizando o método **ISIC Lite** 

![](_page_10_Picture_3.jpeg)

#### **IMPORTAR - ISIC LITE**

Na tela de dispositivos clique em Importar

![](_page_10_Picture_6.jpeg)

| icr |               |                 | -             |               |       |          |        |      |            |         |            |       |               |    |   |   |
|-----|---------------|-----------------|---------------|---------------|-------|----------|--------|------|------------|---------|------------|-------|---------------|----|---|---|
| ]   | IP            |                 | Тіро          | Modelo        |       |          | Мас    |      |            | Porta   |            | Inte  | Interface Web |    |   |   |
|     |               |                 |               |               |       |          |        |      |            |         |            |       |               |    |   |   |
|     |               |                 |               |               |       |          |        |      |            |         |            |       |               |    |   |   |
|     |               |                 |               |               |       |          |        |      |            |         |            |       |               |    |   |   |
|     |               |                 |               |               |       |          |        |      |            |         |            |       |               |    |   |   |
| At  | ualizar Adio  | cionar          |               |               |       |          |        |      |            |         |            |       |               |    |   |   |
|     |               |                 |               |               |       |          |        | 11   |            | dmin    |            |       | Calvar        |    |   |   |
|     |               |                 |               |               |       |          |        | Usua | rio: a     | amin    | -          | =     | Salvar        |    |   |   |
|     |               |                 |               |               |       |          |        | Sen  | ha:        | •••••   | -          |       | Restaura      | ar |   |   |
| is  | positivos cad | astrados no sis | tema          |               |       |          |        |      |            |         |            |       |               |    |   |   |
| bd  | os: 2 Online: | 2<br>Tipo       | Modelo        | Conevão Atual | Porta | Canal NO | Status | N    | Tino de    | conevão | Cer        | encia |               |    |   |   |
|     | iMHDX 3116    | DVR Inteligente | iMHDX 3116    | 10.0.0.150    | 37777 | 16/1/0/0 | Online | P    | IP/Domínio |         | IP/Domínio |       |               | E  | × | ) |
|     | VIP 1430 B    | Câmera IP       | VIP-1430-B-G2 | R             | 37777 | 1/0/0/0  | Online | R    | Cloud (P   | 2P)     | 1          | Ð     | ×             | )  |   |   |
|     |               |                 |               |               |       |          |        |      |            |         |            |       |               |    |   |   |
|     |               |                 |               |               |       |          |        |      |            |         |            |       |               |    |   |   |
|     |               |                 |               |               |       |          |        |      |            |         |            |       |               |    |   |   |
|     |               |                 |               |               |       |          |        |      |            |         |            |       |               |    |   |   |

#### Clique em **ISIC Lite**

![](_page_10_Picture_9.jpeg)

#### 0 0 0 0 **TUTORIAL TÉCNICO** 0 0 0 0 SIM Next Importar e exportar dispositivos 0 0 Ο Ο

#### Selecione os dispositivos e clique em **Importar**

#### **Atenção**: na aba Conflito verifique as informações.

#### **Dados divergentes:**

0

Ο

Ο

Ο

Indica que o dispositivo ja está cadastrado no SIM Next mas com alguma informação diferente (Nome, IP, NS, Porta...)

#### **Dispositivo novo:**

Indica que o dispositivo não está cadastrado no SIM Next

#### Dispositivo já cadastrado:

Indica que o dispositivo já está cadastrado no SIM Next com as mesmas informações

![](_page_11_Picture_9.jpeg)

Verifique os dispositivos que serão importados e clique em **Confirmar** 

| Informações 🗙                                                             | Informações $\times$                 |
|---------------------------------------------------------------------------|--------------------------------------|
| Deseja importar os dispositivos abaixo?<br>Dispositivo 1<br>Dispositivo 2 | Dispositivos importados com sucesso! |
| Confirmar Cancelar                                                        | Confirmar                            |

| Confirmar |
|-----------|
|           |

Ο 0 0 Ο **TUTORIAL TÉCNICO** 0 0 0 Ο SIM Next Importar e exportar dispositivos 0 0 0 Ο

0 Ο Ο 0

Agora vamos exportar dispositivos utilizando o método Intelbras **Defense IA** 

![](_page_12_Figure_3.jpeg)

#### **EXPORTAR - INTELBRAS DEFENSE IA**

Clique em **Exportar** 

🕹 intelbras | SIM Next | 🕀 Nova Aba 💿 Dispositivos

∭ |**\$**₀ | **□**₀ | **≙** | **2**₀ | ? | − □ ×

| Dis                                                                                      | positivos localizad                          | os na rede      |                  |                 |       |          |          |   |             |           |       |          |
|------------------------------------------------------------------------------------------|----------------------------------------------|-----------------|------------------|-----------------|-------|----------|----------|---|-------------|-----------|-------|----------|
| Disp                                                                                     | o. Online: 0                                 |                 |                  |                 |       |          |          |   |             |           |       |          |
|                                                                                          | IP                                           | Тіро            | Mode             | elo             | 1     | Mac 🛛    |          |   | Porta       | Ir        | nterf | ace Web  |
| At                                                                                       | ualizar Adicionar                            |                 |                  |                 |       |          |          |   |             |           |       |          |
| At                                                                                       | ualizar Adicionar                            |                 |                  |                 |       |          | Usuário: |   | admin       | _         |       | Salvar   |
| <b>Dis</b><br>Tod                                                                        | <b>positivos cadastra</b><br>os: 4 Online: 4 | dos no sistema  |                  |                 |       |          | Senha:   |   | •••••       |           |       | estaurar |
|                                                                                          | Nome                                         | Тіро            | Modelo           | Conexão Atual   | Porta | Canal Nº | Status   | N | Tipo de con | Gerenciar |       |          |
|                                                                                          | iMHDX 3116                                   | DVR Inteligente | iMHDX 3116       | 10.0.0.150      | 37777 | 16/1/0/0 | Online   | Ρ | IP/Domínio  | / 🖯       | ×     |          |
|                                                                                          | VIP 1430 B G2                                | Câmera IP       | VIP-1430-B-G2    | 10.0.0.155      | 37777 | 1/0/0/0  | Online   | R | IP/Domínio  | / 🖯       | ×     | •        |
|                                                                                          | VIP 3225 SD IR                               | Câmera IP       | VIP-3225-SD-IR-I | A 10.100.44.104 | 37777 | 1/0/2/1  | Online   | z | IP/Domínio  | / 🖯       | ×     | ۵        |
|                                                                                          | VIP 7245 SD IR IA                            | Câmera IP       | VIP-7245-SD-IA-F | T 10.100.44.231 | 50003 | 1/0/7/2  | Online   | 7 | IP/Domínio  | / 🗄       | ×     |          |
| Novo     Excluir     Importar     Exportar     Conectar Todos     Desconectar     Editar |                                              |                 |                  |                 |       |          |          |   |             |           |       |          |

#### Clique em Intelbras Defense IA

#### Selecione o destino da exportação

![](_page_12_Picture_13.jpeg)

# O O O O O O O O O O O O O O O O O O O O O O O O O O O O O O O O O O O O O O O O O O O O O O O O O O O O O O O O O O O O O O O O O O O O O O O O O O O O O O O O O O O O O O O O O O O O O O O O O O O O O O O O O O O O O O O O O O O O O O O O O O O O O O O O O O O O O O O O

#### 0 0 0 0

0

0

0

 $\bigcirc$ 

0

0

Selecione a pasta onde o arquivo será salvo e clique em Salvar

![](_page_13_Picture_3.jpeg)

|                                    |  |   | Callera | Conseller |
|------------------------------------|--|---|---------|-----------|
| <ul> <li>Ocultar pastas</li> </ul> |  |   | Saivar  | Cancelar  |
|                                    |  | ' |         |           |
| in                                 |  |   |         |           |

Defina a senha que será utilizada para importar o arquivo posteriormente e clique em **Confirmar** 

| ,<br>      | Digite a senha de encriptação               | × |
|------------|---------------------------------------------|---|
| A senha us | ada para importação no Intelbras Defense IA |   |
| Senha:     | •••••                                       |   |
|            | Confirmar Cancelar                          |   |

A exportação foi realizada com sucesso

![](_page_13_Picture_8.jpeg)

### Faça a importação do arquivo pela ferramenta de importação do **Intelbras Defense IA**.

0 0 0 0 Ο Ο 0 0 0

Ο 0 Ο Ο

#### Dúvidas ou sugestões entre em contato via WhatsApp.

![](_page_14_Picture_3.jpeg)

#### Intelbras 🤣

![](_page_14_Picture_5.jpeg)

Siga nossas redes sociais para ficar por dentro das novidades e receber novos tutoriais!

![](_page_14_Picture_8.jpeg)

#### Suporte a clientes: intelbras.com/pt-br/contato/suporte-tecnico/

Vídeo tutorial: <u>youtube.com/IntelbrasBR</u>

![](_page_14_Picture_12.jpeg)

#### O O O

#### 

#### 

## 

#### <u>intelbras.com/pt-br/contato/suporte-tecnico/</u>